## 6. 転送失敗が頻発します。対処法はありますか?

転送失敗には様々な原因が考えられます。下記に5つの要因を記載いたしますので、1つずつご確認を お願いいたします。

①uEye Cockpitのドライバが最新かご確認ください。

uEye Cockpit のドライバーバージョンは Camera Manager から確認することができます。

Camera Manager を起動していただき、「一般情報」をクリックすることで確認できます。

| IDS Ca            | amera Mana | ger - 64-E    | Bit   | ドライバー/アダプター                         | 情報                              |             |                                |                |          |         | ×        |
|-------------------|------------|---------------|-------|-------------------------------------|---------------------------------|-------------|--------------------------------|----------------|----------|---------|----------|
| - <del>572/</del> | 利用可        | 利用可 タイプ カメラエレ |       | IDS Camera Manager version 4.60.0.0 |                                 |             |                                |                | 更新を確認    |         |          |
|                   |            |               |       | IDS ドライバー&サードパ                      | ーティ製インターフェイス                    | IDS Im      | aging Development Systems GmbH |                | <b>D</b> | 新をダウンロー | ٣        |
|                   |            |               |       | ドライバーの指定                            | II兑8月                           |             | ロケーション                         |                | バージョン    | 更新      | -        |
|                   |            |               |       | ueye_usb_64.sys                     | USBカーネルドライバー                    |             | C:¥Windows¥system32¥drivers    |                | 4.60.5.0 |         |          |
|                   |            |               |       | ueye_eth_64.sys                     | ギガビットイーサネットカーネル                 | レドライバー      | C:¥Windows¥system32¥drivers    |                | 4.60.5.0 |         | =        |
|                   |            |               |       | uEye_com_64.sys                     | 1028 COM ホートトライバー               | 7 _#_       | C:#Windows#system32#drivers    |                | 4.60.0.0 |         |          |
|                   |            |               |       | ueve_api_d4.dil                     | USB/ギガビットイーサネットの                | ユージー        | C:¥Windows¥System52            |                | 4.60.5.0 |         |          |
|                   |            |               |       | ueye tools 64.dll                   | 追加機能付きユーザーモー                    | N DLL       | C:¥Windows¥system32            |                | 4.60.0.0 |         |          |
|                   |            |               |       | ueye_tools.dll                      | 追加機能付きユーザーモー                    | 17 DLL      | C:¥Windows¥SysWOW64            |                | 4.60.0.0 |         |          |
|                   |            |               |       | uEyeDotNet.dll                      | .NET Interface DLL              |             | C:¥Program Files¥IDS¥uEye¥Dev  | elop¥DotNet    | 1.06.1.0 |         |          |
|                   |            |               |       | Device_Finder_64.dll                | VSx デバイス ファインダー エク              | フステンション     | C:¥Windows¥system32            |                | みつかりま    |         |          |
|                   |            |               |       | Device_Finder.dll                   | VSx テハイスファインターエク                | リ人テンジョン     | C:¥Windows¥SysWOW64            |                | みつかりま    |         |          |
|                   |            |               |       | Direct3D Dlls                       |                                 |             |                                |                |          |         |          |
|                   |            |               |       | ドライバーの指定                            | 説明                              | ロケー         | Ú∋)                            | バージョン          | 更新       |         | -        |
| -םאכב-            | ル・センター―    |               |       | d3d9.dll                            | Direct3D9 Dll                   | C:¥Wi       | ndows¥system32¥d3d9.dll        | 6.1.7601.17514 |          |         |          |
| VI.               | キスパートモード   | :             |       | d3dx9_41.dl                         | Direct3D9 Extensions DI         | C:¥Wi       | ndows¥system32¥d3dx9_41.dll    | 9.26.952.2844  |          |         | *        |
|                   | _          | - 4公中書本品      |       | USBコントローラー・ネットワ                     | リークアダプター                        |             |                                |                |          |         |          |
|                   |            | AX 14+18      |       | 📕 📄 🍣 USB 2.0 ホストコ                  | ントローラー                          |             |                                |                |          |         | <u>_</u> |
|                   | サポ         | ートファイル        |       | intel(R) 7 S                        | eries/C216 Chipset Family USB I | Enhanced Ho | ost Controller - 1E26          |                |          |         | -        |
|                   | 20         | 2 hodili ék   |       |                                     | eries/C216 Chipset Family USB i | Enhanced Ho | ist Controller - 1E2D          |                |          |         | =        |
|                   | 15         | 回加州震艇         |       |                                     | 1ノトローフ<br>9カー                   |             |                                |                |          |         |          |
|                   | スタータファー    | ムウェアのア        | ップロード |                                     | 579LM Gigabit Network Connect   | ion         |                                |                |          |         |          |
|                   |            |               |       |                                     | and the to re-                  |             |                                |                |          |         | *        |
|                   |            |               |       |                                     |                                 |             |                                |                |          | 閉じる     | 3        |
|                   |            |               |       |                                     |                                 |             |                                |                |          |         |          |

最新バージョンは 4.60 です。最新のドライバは下記 URL 先からダウンロードすることができます。: http://www.prolinx.co.jp/products/pcate28item0109s048.html

②別の PC に変えてご確認ください。

パソコンの性能などの問題で転送失敗が発生することがありますので、別のパソコンをお持ちの場合は、そちらのパソコンにカメラを接続し、転送エラーが発生するかご確認お願いいたします。

③別のケーブルに変えてご確認ください。(ネジ止めできるものはしっかり固定してください。) 外見には問題がなくても内部が痛んでいる場合があります。また、ケーブルによっても性能が異なりますの で、他のケーブルをお持ちの場合はケーブルのみ交換し、ご確認をお願いいたします。 IDS 社推奨のケーブルもございます。:

http://jp.ids-imaging.com/store/produkte/zubehor/kabel.html

④別のポート(差込口)にケーブルを接続してご確認ください。

株式会社プロリンクス

一部のポートのみ調子が悪いという可能性がございます。ポートが複数ある場合は、他のポートに差し替 えてみて、ご確認をお願いいたします。

⑤チップセットのドライバが最新のものかご確認ください。

PC 付属のポートをご使用場合は、"4. ブルースクリーンになるのですが、何か対処法はありますか?" を参考にチップセットの更新をお願いいたします。(一度行っている場合も念のため確認をお願いします。) また、IDS 社推奨のインターフェースカードもございます。:

http://jp.ids-imaging.com/store/produkte/zubehor/interface-cards.html

上記ページの USB 3.0 PCI-Express カード 4 ポート (89325)もしくは USB 3.0 PCI-Express カード 4 ポート (11094)をご使用いただいている方は、インターフェースカードに外部電源が供給されてい るかご確認ください。ドライバーバージョン が 3.0.23.0、 ファームウェアバージョンが 2024 であることをご確 認ください。

以下にバージョンの確認方法を記載いたします。弊社の Windows7の PC を例とします。

スタート→コントロールパネル→ハードウェアとサウンド→デバイスマネージャー

の`表示'から"デバイス(接続別)"を選択します。

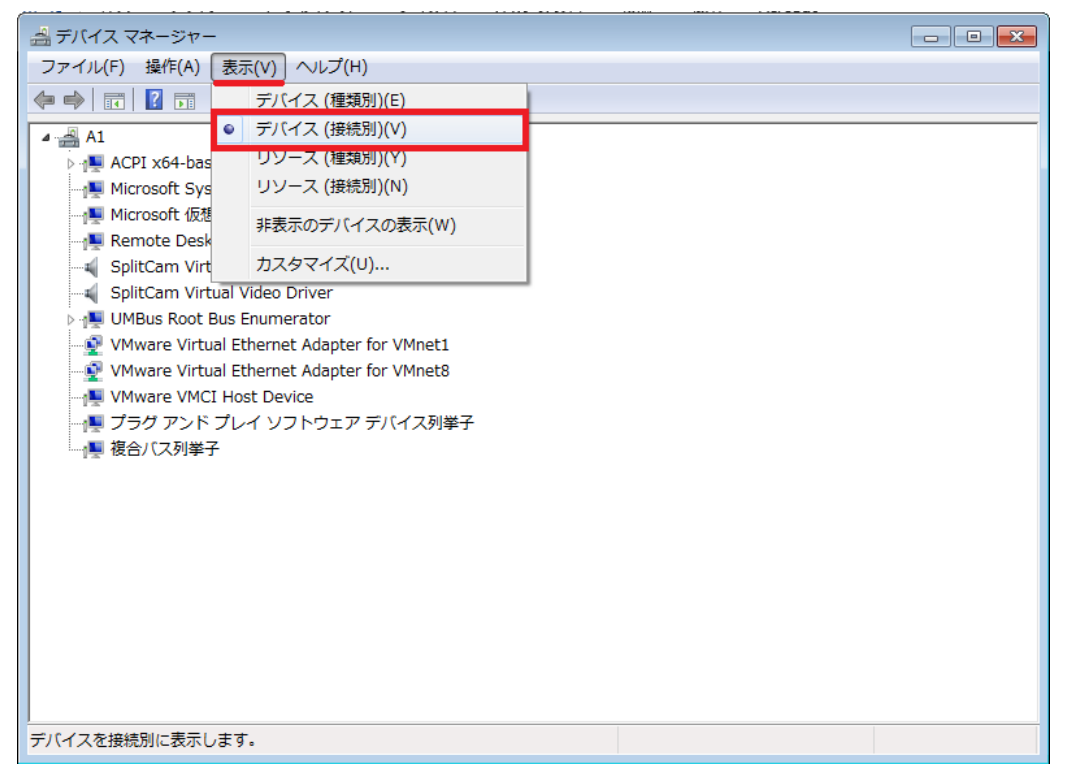

ACPI x64-based PC→Microsoft ACPI-Compliant System→PCI バス→Xeon(R) processor E3-1200 v2/3rd Gen Core processor PCI Express Root Port – 0151→PCI 標準 PCI-to-PCI ブリッジ ここで USB 3.0 PCI-Express カード 4 ポート (89325)を使用している場合は"PCI 標準 PCI-to-PCI ブリッジ"が 4 つ出てきます。

| ファイル(F) 操作(A) 表示(V) ヘルプ(H)                                                    |   |  |  |  |  |
|-------------------------------------------------------------------------------|---|--|--|--|--|
|                                                                               |   |  |  |  |  |
|                                                                               |   |  |  |  |  |
| ▲                                                                             | Â |  |  |  |  |
| A DE ACPI x64-based PC                                                        |   |  |  |  |  |
| Microsoft ACPI-Compliant System                                               |   |  |  |  |  |
|                                                                               |   |  |  |  |  |
|                                                                               |   |  |  |  |  |
|                                                                               |   |  |  |  |  |
|                                                                               |   |  |  |  |  |
|                                                                               |   |  |  |  |  |
| □ ● ACT シテン                                                                   |   |  |  |  |  |
|                                                                               |   |  |  |  |  |
| Intel(R) Core(TM) i7-3770 CPU @ 3.40GHz                                       |   |  |  |  |  |
| Intel(R) Core(TM) i7-3770 CPU @ 3.40GHz                                       |   |  |  |  |  |
| Intel(R) Core(TM) i7-3770 CPU @ 3.40GHz                                       |   |  |  |  |  |
| Intel(R) Core(TM) i7-3770 CPU @ 3.40GHz                                       |   |  |  |  |  |
| Intel(R) Core(TM) i7-3770 CPU @ 3.40GHz                                       |   |  |  |  |  |
| Intel(R) Core(TM) i7-3770 CPU @ 3.40GHz                                       | = |  |  |  |  |
| Intel(R) Core(TM) i7-3770 CPU @ 3.40GHz                                       |   |  |  |  |  |
| 🔲 Intel(R) Core(TM) i7-3770 CPU @ 3.40GHz                                     |   |  |  |  |  |
|                                                                               |   |  |  |  |  |
| ト 🐺 High Definition Audio コントローラー                                             |   |  |  |  |  |
| Intel(R) 7 Series/C216 Chipset Family PCI Express Root Port 1 - 1E10          |   |  |  |  |  |
| Intel(R) 7 Series/C216 Chipset Family SATA AHCI Controller                    |   |  |  |  |  |
| - 🖳 Intel(R) 7 Series/C216 Chipset Family SMBus Host Controller - 1E22        |   |  |  |  |  |
| 🛛 🖣 Intel(R) 7 Series/C216 Chipset Family USB Enhanced Host Controller - 1E2D |   |  |  |  |  |
| Intel(R) 7 Series/C216 Chipset Family USB Enhanced Host Controller - 1E26     |   |  |  |  |  |
| Intel(R) 82579LM Gigabit Network Connection                                   |   |  |  |  |  |
| Intel(R) 82801 PCI Bridge - 244E                                              |   |  |  |  |  |
| Intel(R) Active Management Technology - SOL (COM3)                            |   |  |  |  |  |
| Intel(R) HD Graphics 4000                                                     |   |  |  |  |  |
| Intel(R) Management Engine Interface                                          |   |  |  |  |  |
| Intel(R) Q// Express Chipset LPC Controller - 1E4/                            |   |  |  |  |  |
| Acon(K) processor E3-1200 v2/3rd Gen Core processor DRAM Controller - 0150    |   |  |  |  |  |
|                                                                               |   |  |  |  |  |
|                                                                               |   |  |  |  |  |
| □ FCI 標準 PCI-to-PCI ブリッジ                                                      |   |  |  |  |  |
| □ PCI 標準 PCI-to-PCI ブリッジ                                                      |   |  |  |  |  |
| → ■ PCI 標準 PCI-to-PCI ブリッジ                                                    |   |  |  |  |  |
| → ↓ インテル(R) USB 3.0 eXtensible ホスト・コントローラー                                    | - |  |  |  |  |
|                                                                               | * |  |  |  |  |
|                                                                               |   |  |  |  |  |

## それぞれに対して

PCI 標準 PCI-to-PCI ブリッジ→Renesas Electronics USB 3.0 Host Controller にて、右クリックをしてプロパティの

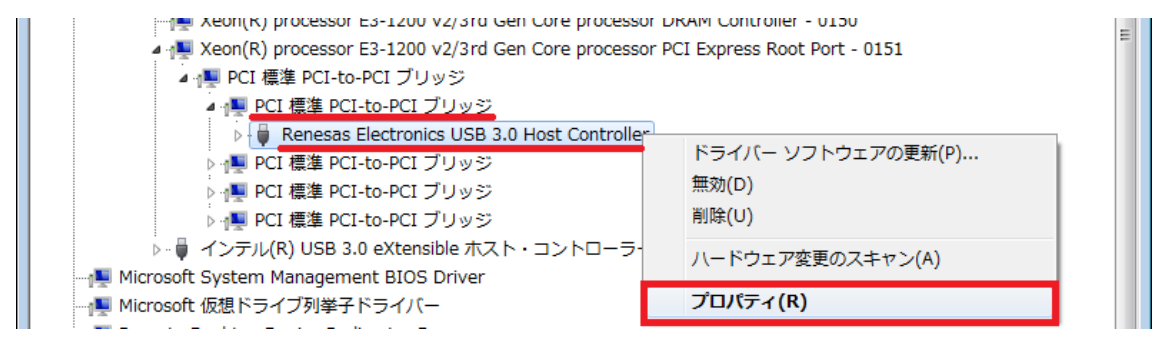

"詳細設定"タブからファームウェアバージョンの確認(USB3.0 パワーマネージメント機能を無効にするに チェックが入っていることもご確認ください)

| Renesas Electronics USB 3.0 Host Controllerのプロパティ | × |
|---------------------------------------------------|---|
| 全般 詳細設定 ドライバー 詳細 リソース                             | _ |
|                                                   |   |
| ● ● ● ● ● ● ● ● ● ● ● ● ● ● ● ● ● ● ●             |   |
|                                                   |   |
|                                                   |   |
|                                                   |   |
|                                                   |   |
|                                                   |   |
|                                                   |   |
|                                                   |   |
| OK                                                |   |

"ドライバー"タブからドライバのバージョンの確認ができます。

| Renesas Electronics USB 3.0 Host Controllerのプロパティ |                                                       |  |  |  |  |
|---------------------------------------------------|-------------------------------------------------------|--|--|--|--|
| 全般 詳細設定 ドライバー                                     | 詳細 リソース                                               |  |  |  |  |
| Renesas Electron                                  | ics USB 3.0 Host Controller                           |  |  |  |  |
| プロバイダー:                                           | Renesas Electronics                                   |  |  |  |  |
| 日付:                                               | 2012/08/21                                            |  |  |  |  |
| バージョン                                             | 3.0.23.0                                              |  |  |  |  |
| デジタル署名者:                                          | Microsoft Windows Hardware Compatibility<br>Publisher |  |  |  |  |
| ドライバーの詳細(1)                                       | ドライバー ファイルの詳細を表示します。                                  |  |  |  |  |
| ドライバーの更新(P)                                       | このデバイスのドライバー ソフトウェアを更新します。                            |  |  |  |  |
| ドライバーを元に戻す(R)                                     | ドライバーの更新後にデバイスが動作しない場合、以前に<br>インストールしたドライバーに戻します。     |  |  |  |  |
| 無効(D)                                             | 選択したデバイスを無効にします。                                      |  |  |  |  |
| 肖·『除(U)                                           | ドライバーをアンインストールします(上級者用)。                              |  |  |  |  |
|                                                   |                                                       |  |  |  |  |
|                                                   | OK キャンセル                                              |  |  |  |  |

お問い合わせはこちらから

株式会社プロリンクス